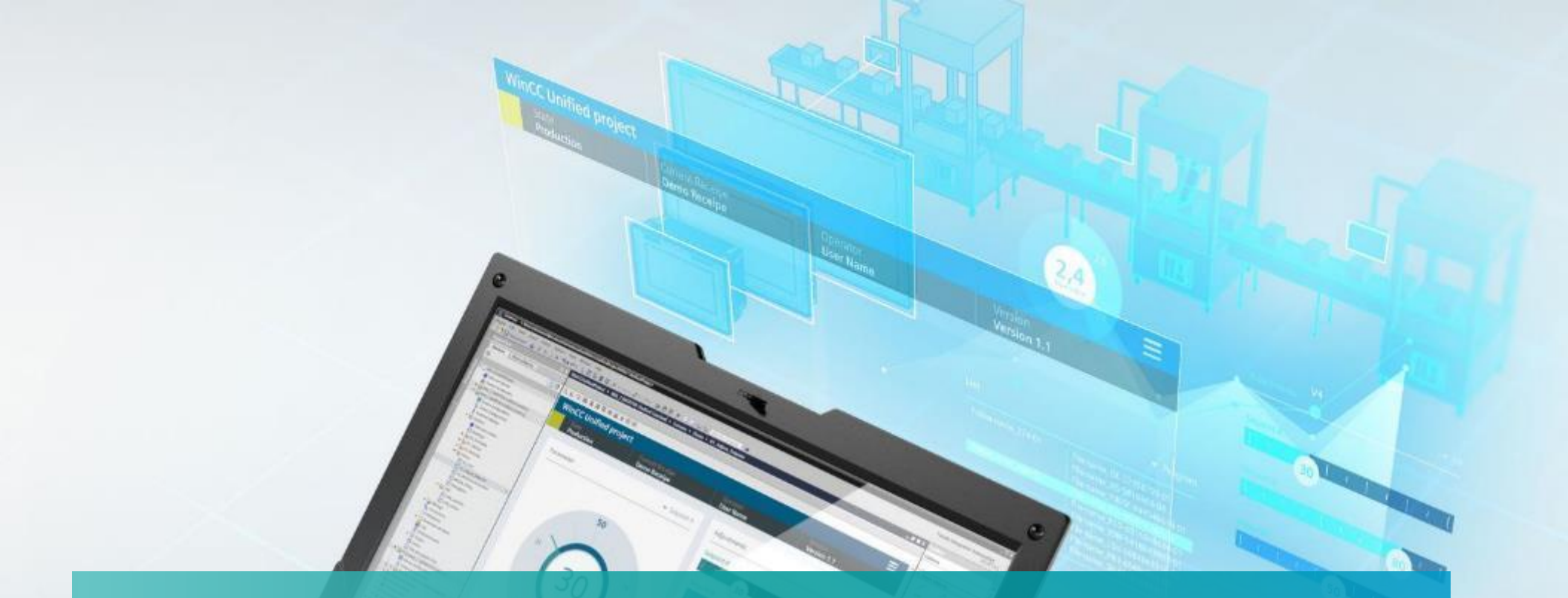

# WinCC Unified Alarming

Unrestricted © Siemens 2024

www.usa.siemens.com/wincc-unified

### **SIMATIC WinCC Unified** Hands On: Analog and Discrete Alarms

## HANDS ON

|   | _ | I |   |   |   |
|---|---|---|---|---|---|
|   | 1 | T | 7 |   | 1 |
| ŀ | • | ¥ |   | - |   |
|   | 2 | I |   | 7 | 7 |

| eo u 4                                                                                                    | WinCC Unified Systems Worksho                                                    | p ► HML_1 [MTP | P1500 Unified Comfort] + HMI tags + D | efault tag table [8] |                                   |             |                        |
|----------------------------------------------------------------------------------------------------|----------------------------------------------------------------------------------|----------------|---------------------------------------|----------------------|-----------------------------------|-------------|------------------------|
| s ( )                                                                                                    |                                                                                  |                |                                       |                      |                                   |             | 🐛 HM tags 🛛 🐁 S        |
| E 😫                                                                                                    | 1 3 5 5 5                                                                        |                |                                       |                      |                                   |             |                        |
|                                                                                                    | Default tag table                                                                |                |                                       |                      |                                   |             |                        |
| ed Systems Works                                                                                                    | Name a                                                                           | Date type      | Connection PLC name                   | PLC teg              | Address                           | Access mode | Acquisition cycle Com  |
| device                                                                                                    | T male golarn 1                                                                  | Feel           | -internal tag-                        | -Undefined-          |                                   |             | TIS                    |
| S netvorks                                                                                                    | Discrete alarm 1                                                                 | Bool           | -dote-mail tag-                       | -tindefined-         | -                                 |             | TIS                    |
| PU 1518F-4 PN/                                                                                                    | <add news<="" td=""><td></td><td></td><td></td><td></td><td></td><td></td></add> |                |                                       |                      |                                   |             |                        |
| UTP1500 Unifie                                                                                                    |                                                                                  |                |                                       |                      |                                   |             |                        |
| e configuration                                                                                                    |                                                                                  |                |                                       |                      |                                   |             |                        |
| e & diagnostics                                                                                                    |                                                                                  |                |                                       |                      |                                   |             |                        |
| boration data                                                                                                    |                                                                                  |                |                                       |                      |                                   |             |                        |
| ne cettings                                                                                                    |                                                                                  |                |                                       |                      |                                   |             |                        |
| nc                                                                                                    |                                                                                  |                |                                       |                      |                                   |             |                        |
| 6g1                                                                                                    |                                                                                  |                |                                       |                      |                                   |             |                        |
| low all tags                                                                                                    |                                                                                  |                |                                       |                      |                                   |             |                        |
| id new tog table                                                                                                    |                                                                                  |                |                                       |                      |                                   |             |                        |
| efault tag table (8)                                                                                                    |                                                                                  |                |                                       |                      |                                   |             |                        |
| explate tag table [.                                                                                                    |                                                                                  |                |                                       |                      |                                   |             |                        |
| ections                                                                                                    |                                                                                  |                |                                       |                      |                                   |             |                        |
| lermo                                                                                                    |                                                                                  |                |                                       |                      |                                   |             |                        |
| neter set types                                                                                                    |                                                                                  |                |                                       |                      |                                   |             |                        |
|                                                                                                    |                                                                                  |                |                                       |                      |                                   |             |                        |
| duled tacks                                                                                                    |                                                                                  |                |                                       |                      |                                   |             |                        |
| 1                                                                                                    | <                                                                                |                |                                       |                      |                                   |             |                        |
| 1                                                                                                    |                                                                                  |                |                                       | Million respective   |                                   |             |                        |
| nd graphic lists                                                                                                    |                                                                                  |                |                                       |                      |                                   |             | later a later of       |
| ed devices                                                                                                    | Analog alarm 1 [HMI_Tag]                                                         |                |                                       |                      |                                   | Properties  | 🚹 Info 🔒 💆 Diagnostics |
| iettings                                                                                                    | Properties Events Ter                                                            | ds             |                                       |                      |                                   |             |                        |
| vice functions                                                                                                    |                                                                                  |                |                                       |                      |                                   |             |                        |
| data                                                                                                    | Values                                                                           |                |                                       |                      |                                   |             |                        |
| ntation settings                                                                                                    | General Multium                                                                  |                |                                       | 11-                  | an and a difference we have       |             |                        |
| es & resources                                                                                                    | Settings                                                                         |                |                                       |                      | e substrute varue                 |             |                        |
| and the state of the state of t | Range                                                                            | Start value: 0 |                                       |                      | If configured ranges are violated |             |                        |
| COMPOUNDE NOCE                                                                                                    |                                                                                  |                |                                       |                      |                                   |             |                        |

- 1. Configure an analog and discrete alarm tag
- 2. Place I/O field on the screen and connect it to the variable to force them
- 3. Add an alarm Control to a screen
- 4. Download the Runtime
- 5. Trigger the alarm

# SIMATIC WinCC Unified Alarms

| Project tree                                                                                                    | Workshop_Alarm2 	 HML_1 [MTP700 Unified Basic] 	 HMI alarms                                                                                                    |                                                                                                    |
|----------------------------------------------------------------------------------------------------|----------------------------------------------------------------------------------------------------|----------------------------------------------------------------------------------------------------|
| Devices Plant objects                                                                                                    | 🙀 Discrete a                                                                                                    | Iarms 🙀 Analog alarms 🙀 OPC UA A&C 🖳 System events 🖙 Alarm classes                                                                      |
| ✓ Workshop_Alarm2 ✓ Add new device                                                                                                    | Image: Barrier Street alarms       Image: Barrier Street alarms         ID       Name       Alarm text       Alarm class         Image: Discrete alarm_1       Alarm Single Triggered       Alarm       Image: Class street alarm                                      | Triggeg       Trigge Connection of t Acknowledg Ackn Acknowledg Connection stat         Allo tag> III 0       III 0                     |
| HML1 [MTP700 Unified Basi<br>Device configuration<br>U Online & diagnostics Runtime settings Screens Add new screen Alarm Main Screen Overview Production Trend Screen management Screen management Screen anagement Add new to table | HMI_Tag_1 [HMI_Tag]         Properties       Events         General         Settings         Range         Linear scaling         Values         Comment         PLC tag:         Values         Connection:         Address:         Address:         Access mode:    | HML1 [MTP700 Unified B HML1 gs HMI tags Default tag table Name Data type Address None RunPB_vlv1 Bool RunPB_vlv2 Bool Show all Edit Y X |
| Add new tag table<br>Default tag table [11]<br>New HMI Tags [6]<br>Connections<br>HMI alarms<br>Parameter set tunes                                                                                                    | <ol> <li>Open HMI alarms from Project Tree</li> <li>Add a new Discrete alarm</li> <li>Assign a Trigger Tag</li> <li>Create a new Tag, place it in the 'New HMI Tags' for</li> <li>Name tag as shown – use Data type 'Bool'</li> <li>Add alarm text as shown</li> </ol> | older                                                                                                    |

### **SIMATIC WinCC Unified** Alarms

AlarmByte [I

| 1115              |         | Worksho     | op_Alarm2               | HMI_1 [MTP700    | ) Unified Basic] → HMI ala   | arms        |               |              |            |        |                    |          |            | _∎≡×            |
|-------------------|---------|-------------|-------------------------|------------------|------------------------------|-------------|---------------|--------------|------------|--------|--------------------|----------|------------|-----------------|
|                   |         |             |                         |                  |                              | 🔀 Discret   | te alarms 🛛 🕞 | Analog al    | larms 🕞    | OPC    | UA A&C 🖳           | System   | events 🖂   | Alarm classes   |
|                   |         | <b>-</b>    |                         |                  |                              |             |               | F            |            |        |                    |          |            | <b>_</b>        |
|                   |         | Discr       | ete alarms              |                  |                              |             | 6             |              |            |        |                    |          |            |                 |
|                   |         | ID          |                         | Name             | Alarm text                   | Alarm class | Trigger tag   | Trigge       | Connection | n of t | Acknowledg         | Ackn     | Acknowledg | Connection stat |
|                   |         | 1           |                         | Discrete alarm_1 | Alarm Single Triggered       | Alarm       | AlarmSingle   | e 0          |            |        | <no tag=""></no>   | 0        |            |                 |
|                   |         | 2           | \$                      | Discrete alarm_2 | Alarm Byte - Bit 1 Triggered | Alarm       | larmByte 🗉    | 1 🌲          |            |        | <no tag=""> 🛛</no> | 0        |            |                 |
|                   |         | A           | \dd new⊳                |                  |                              |             |               |              |            | _      |                    |          |            |                 |
|                   |         |             |                         |                  |                              |             | - 🔄 HM        | I_1 [MTP700  | Unified B  |        |                    | <u> </u> | 7          |                 |
| rmByte [HMI_Tag]  |         |             |                         |                  |                              | ×           | 🔚             | HMI tags     |            |        | Name               |          | Data type  | Address         |
| Properties Events | Texts   |             |                         |                  |                              |             | •             | 🍯 Default ta | g table    |        | None               |          | but gpt    |                 |
|                   | Ganaral |             |                         |                  |                              |             | -             | 👆 New HMI 1  | Tags [8]   | -      | AlarmByte          |          | Byte       |                 |
| General           |         |             |                         |                  |                              |             |               |              |            |        | AlarmSingle        |          | Bool       |                 |
| Settings          | General | _           |                         |                  | Settings                     |             |               |              |            |        | PupPB_vlv1         | -        | Bool       |                 |
| Range             |         | Name: /     | AlarmByte               |                  | Data type: Byte              |             |               |              |            |        | Burn BB_vilv2      |          | Bool       |                 |
| Linear scaling    |         | _           |                         |                  | Length: 1                    | <b></b>     |               |              |            | •      | KUTIPD_VIV2        |          | DOOL       |                 |
| Comment           |         | PLC tag: <  | <undefined></undefined> | 🗡                | HMI data type: Bool          | <b>v</b>    |               |              |            |        |                    |          |            |                 |
|                   |         | Connection: | ⊲nternal tag>           |                  |                              |             |               |              |            |        |                    |          |            |                 |
|                   |         | PLC name:   |                         |                  |                              |             | _             |              |            |        |                    |          |            | -               |
|                   |         | Address:    |                         |                  |                              | _           |               |              |            |        |                    |          | O          |                 |
|                   | A       | ccess mode: |                         |                  |                              |             |               | 1111         |            |        |                    |          |            |                 |
|                   |         |             |                         |                  |                              |             | 🗌 Sho         | wall         |            |        | Q E                | dit      | 📑 Create   | - 🗸 🗙           |
|                   |         |             |                         |                  |                              |             |               |              |            |        |                    |          |            |                 |

- 1. Add a new Discrete alarm
- 2. Assign a Trigger Tag
- 3. Create a new Tag, place it in the 'New HMI Tags' folder
- 4. Name tag as shown use Data type 'Byte'
- 5. Add alarm text as shown Change Trigger Bit = 1

# SIMATIC WinCC Unified Alarms

| / ((α) (1))           |                                                                                   |                                        |                                                |
|-----------------------|-----------------------------------------------------------------------------------|----------------------------------------|------------------------------------------------|
| Project tree          | □                                                                                 |                                        | _ = = ×                                        |
| Devices Plant objects |                                                                                   | Discrete alarms 🙀 Analog alarms        | 🙀 OPC UA A&C 🖳 System events 🛛 🛀 Alarm classes |
| E                     |                                                                                   |                                        |                                                |
| T Workshop Alarm?     | Analog alarms                                                                     |                                        |                                                |
| Add new device        | 2 3 Analog alarm_1 Analog Threshold Reached                                       | Alarm <a>No tag&gt; </a>               | 75 Higher                                      |
| Devices & networks    | <add new=""></add>                                                                | ▼ 🕞 HML 1 [MTP700 Unified B            |                                                |
| HMI_Tag_1 [HMI_Tag]   |                                                                                   | ✓ ✓ 🖓 HMI tags                         | Name Data type Address                         |
| Properties Events     | Texts                                                                             | Default tag table     New HMI Tags [9] | None                                           |
|                       | General                                                                           |                                        | AlarmByte Byte                                 |
| General               | Constal                                                                           |                                        | - Status_viv1 Int                              |
| Settings              | Settings                                                                          |                                        |                                                |
| Linear scaling        |                                                                                   |                                        |                                                |
| Values                | PLC tag:       HMI data type:     Int                                             |                                        |                                                |
| Comment               | Connection: <a href="https://www.selfattings.com">https://www.selfattings.com</a> | < III                                  |                                                |
| -                     | PLC name:                                                                         | Show all                               | 🖸 Edit 📑 Create 🗸 🗙                            |
|                       |                                                                                   |                                        |                                                |
|                       | 1. Select Analog alarms tab                                                       |                                        |                                                |
|                       | 2 Add a new Analog alarm                                                          |                                        |                                                |
|                       |                                                                                   |                                        |                                                |
|                       | 3. Assign a Trigger tag                                                           |                                        |                                                |
|                       | 4. Create a new tag in the 'New HMI Tags' folder                                  |                                        |                                                |
|                       | 5 Add tag as shown                                                                |                                        |                                                |
|                       |                                                                                   |                                        |                                                |
|                       | 6. Add alarm text as shown, change limit as show                                  | vn                                     |                                                |

#### 1. Open Alarm screen **SIMATIC WinCC Unified** 2. Drag Alarm view from Controls Toolbox as place Alarms on screen as shown Workshop\_Alarm2 → HMI\_1 [MTP700 Unified **X** Toolbox Plant objects Options Devices 3. Change Appearance as shown 🔲 🖻 Ê 0 £ £. প্র 크 HmiAlarmControl ✓ Basic objects Alarm Workshop\_Alarm2 🏙 Add new device $\Box \times$ Bevices & networks HMI\_1 [MTP700 Unified Basic] ID Raise time Alarm text Device configuration 1 Q Online & diagnostics Runtime settings 2 End Screens 3 📫 Add new screen Elements Alarm 4 A A 10 51.0 Main Screen 5 Overview Ē 8 Production Ξ Trend ≝• ≝• ₽ E, nÖn EV Screen management 2 <u>F</u> 🔻 🔚 HMI tags 🔄 Show all tags ¥ 0 💣 Add new tag table ✓ Controls 🛒 Default tag table [11] **▼** <u>−</u> 100% 🖳 New HMI Tags [9] 🗓 Info 🔒 🗜 Diagnostics 2 Connections Properties MI alarms Properties Events Texts Expressions Parameter set types 12 E E Y 😭 👁 Logs 5 Scheduled tasks Static value Dynamization (0) Name Scripts General Cycles Appearance My controls Text and graphic lists Acknowledgment alarms ... Medium None 3 C Ungrouped devices . Appearance - style item HmiAlarmControl Security settings Background - color 204, 204, 204 None

### **SIMATIC WinCC Unified** Alarms

🔲 🖻

Plant objects

Devices

Ê

Workshop Alarm2 → HMI 1 [MTP700 Unified

山 🕂 🖭

& ひ ひ び 日 言 目 皿 非

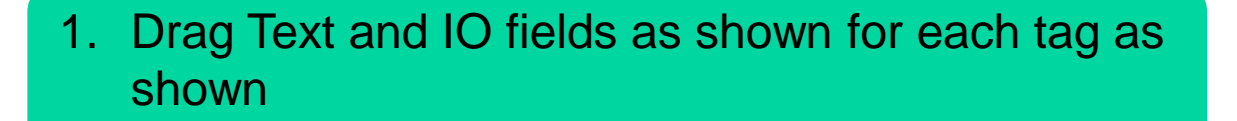

2. Highlight New HMI Tags folder and drag each tag from the details view to each IO field

Options

HmiText

✓ Basic objects

# Note: By dragging the tags, they are

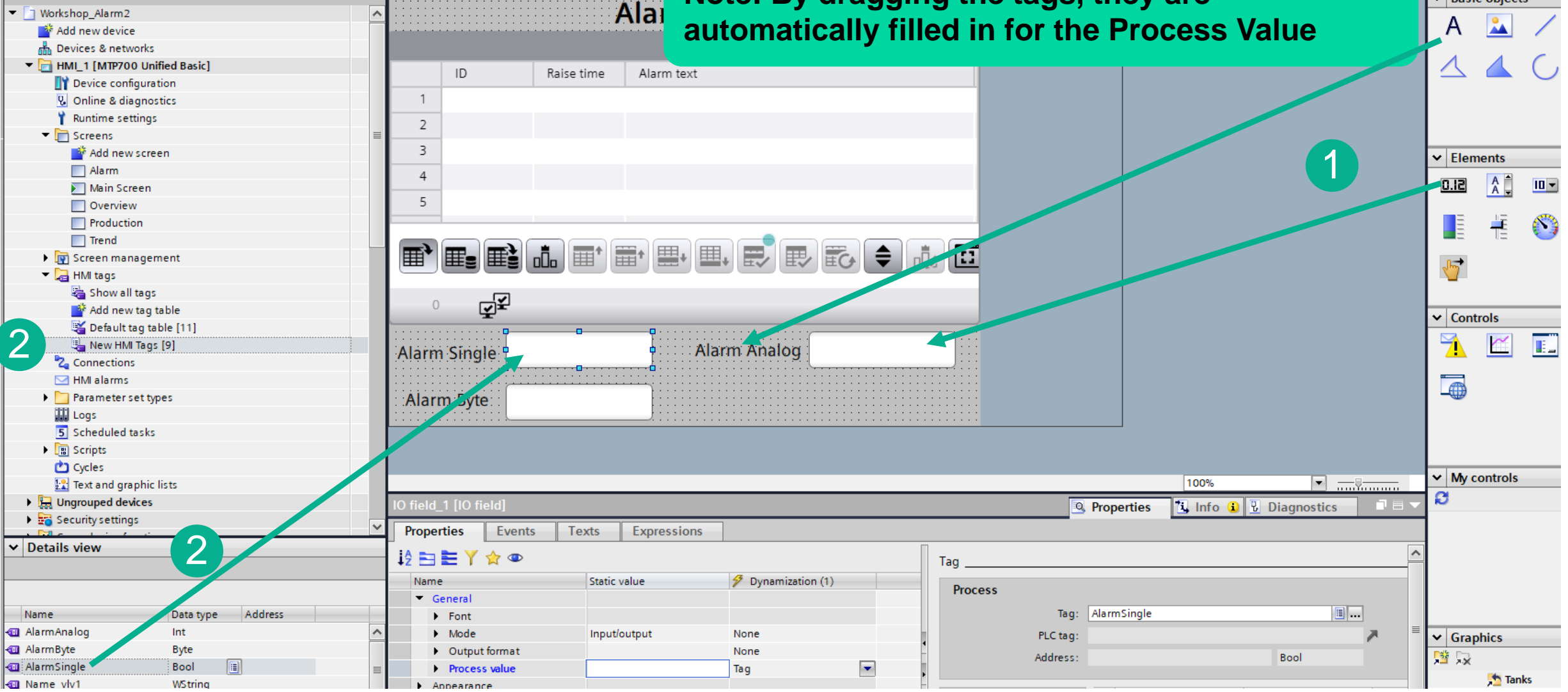

# SIMATIC WinCC Unified Alarms

So we enter binary '10' to trigger the alarm

| 1  |                                         |                                  | 2         |             |                  |                              |               |         |     |   |
|----|-----------------------------------------|----------------------------------|-----------|-------------|------------------|------------------------------|---------------|---------|-----|---|
|    | Project Edit Insert Online Options      | Tools Window He<br>9 호 여 호 🗟 🛄 🏦 |           | Go online 🔊 | Go offline   🏭 🚺 | 🖡 🗶 🖃 🛄 🔛 🔣 (Search          | n in project> | -       | e   | 6 |
|    | Project tree                            | VinCC Unified                    | d RT      | × +         | F                |                              | -             | - 🗆     | ×   | < |
| 1  | Devices Plant objects                   | ← → C                            | desktop-5 | kkm6am/We   | ebRH             |                              | ☆             |         | . : | ; |
|    | ▼ □ Workshop_Alarm2<br>▲ Add new device |                                  |           |             | A                | larm                         |               |         |     |   |
|    | Devices & networks                      | Overview                         | ו         |             |                  |                              |               |         |     |   |
|    | Device configuration                    | Overview                         |           | ID          | Raise time       | Alarm text                   |               |         |     | Т |
|    |                                         | 1                                |           |             | 2/8/2024 8:18    | Alarm Byte - Bit 1 Triggered |               |         |     | Г |
| 1. | Save the project                        |                                  |           |             | 2/8/2024 8:19    | Analog Threshold Reached     |               |         |     |   |
| 2. | Select HMI device in the                | e Project Tre                    | е         |             |                  |                              |               |         |     |   |
| 3. | Press Start Simulation, default browser | Portal will op                   | en the    |             |                  | 5                            |               |         |     |   |
| 4. | Test your work                          |                                  |           |             |                  | ∎* ≡• ₽• ₽ ₽                 |               | ₹   o[, |     | 2 |
| 5. | Use the built-in Acknow                 | ledgment but                     | ttons     | ₹¥          |                  |                              |               |         |     |   |
| 5. | When finished close the                 | e browser                        |           | gle         | 0                | Alarm Analog                 | 7             | 76      |     |   |
| No | ote: For the Byte Alarm,                | we selected                      | d Bit 1   | te          | 0000 0010        | 4                            |               |         |     |   |

### **SIMATIC WinCC Unified** Alarms – Add a tag to the Alarm Text

| Project tree                        |     |                   |              | Work | shop_Ala                                                                                                    | rm2    | ► HMI_1 [MTF   | P <b>70</b> 0 | Unified Basic] 🕨 HMI a   | alar | rms                      |        |         |          | 1           |             |       |           |
|-------------------------------------|-----|-------------------|--------------|------|----------------------------------------------------------------------------------------------------|--------|----------------|---------------|--------------------------|------|--------------------------|--------|---------|----------|-------------|-------------|-------|-----------|
| Devices Plant objects               |     |                   |              |      |                                                                                                    |        |                |               |                          |      | 🔀 Discrete al            | arms   |         | Analo    | og alarms   |             | PCUA  | A&C 🖳     |
|                                     |     |                   | <b>a</b>     |      | <del>4</del>                                                                                                    |        |                |               |                          |      |                          |        |         |          |             | u           |       |           |
|                                     |     | ; <b></b>         |              | A    | nalog alar                                                                                                    | ms     |                |               | <b></b>                  |      |                          |        |         |          |             |             |       |           |
| <ul> <li>Workshop_Alarm2</li> </ul> |     |                   | ~            |      | ID                                                                                                    |        | Name           | _             | Alarm text               |      | Alarm class              | Trigo  | jer tag | Co       | nnection of | t Limit     |       | Limit mod |
| 💕 Add new device                    |     |                   |              | 9    | 3                                                                                                    | \$     | Analog alarm_1 | 1             | Analog Threshold Reached |      | Alarm                    | Alan   | mAnal.  |          |             | 75          |       | Higher    |
| 🚠 Devices & networks                |     |                   |              |      | <add new<="" td=""><td>&gt;</td><td>_</td><td></td><td></td><td></td><td>K Cut</td><td></td><td></td><td></td><td></td><td></td><td></td><td></td></add> | >      | _              |               |                          |      | K Cut                    |        |         |          |             |             |       |           |
| ▼ 🛅 HMI_1 [MTP700 Unified Bas       | ic] |                   |              |      |                                                                                                    |        |                |               |                          |      | Copy                     |        |         |          |             |             |       |           |
| 时 Device configuration              |     |                   |              |      |                                                                                                    |        |                |               |                          |      | Paste                    |        |         |          |             |             |       |           |
| 🧏 Online & diagnostics              |     |                   |              |      |                                                                                                    |        |                |               |                          |      | 🗙 Delete                 |        |         |          |             |             |       |           |
| 📍 Runtime settings                  | 1.  | <b>Open Analo</b> | a s          | larr | ms                                                                                                    |        |                |               |                          |      | Select all               |        |         |          |             |             |       |           |
| 🔻 🛅 Screens                         |     | •                 | 9            |      |                                                                                                    |        |                |               |                          |      |                          | field  | -3      |          |             |             |       |           |
| 📑 Add new screen                    | 2   | Right click in    | າ ຊ          | larn | n text                                                                                                    |        |                |               |                          |      |                          | lieiu. |         |          |             |             |       |           |
| Alarm                               | ۷.  | Tright offort i   | ı a          |      |                                                                                                    |        |                |               |                          |      | Clear formatting         |        |         |          |             |             |       |           |
| 🚬 Main Screen                       | 2   | Coloct (Inco      | <b>~</b> t ~ |      | moto                                                                                                    | . fi a | del '          |               |                          |      |                          |        |         |          |             |             |       |           |
| Overview                            | З.  | Select inse       | πρ           | ara  | imetei                                                                                                    | IIE    | eia            |               | Parameter: Pa            | ram  | neter: 1 💌               |        |         |          |             |             |       |           |
| Production                          |     |                   | _            | _    | _                                                                                                    |        |                |               |                          |      |                          |        |         |          |             |             |       |           |
| Trend                               | 4.  | Select the A      | lar          | mΑ   | nalog                                                                                                    | tag    | r r            |               | Process                  |      |                          |        |         |          |             |             |       |           |
| Screen management                   |     |                   |              |      | Ŭ                                                                                                    |        |                |               | Tag:                     |      | · · · ·                  |        | _       |          |             |             |       |           |
| 🔻 🞑 HMI tags                        |     |                   |              |      |                                                                                                    |        |                |               | PLC tag:                 | - 🗋  | HMI_1 (MTP700 Unified B. |        | 1 _     |          |             | 7           |       |           |
| Show all tags                       |     |                   |              |      |                                                                                                    |        |                |               | Address:                 | •    | 🕶 📜 HMI tags             |        | Na      | me       |             | <br>Data ty | ne Ad | dress     |
| Add new tag table                   |     |                   |              |      |                                                                                                    |        |                |               |                          |      | Default tag table        |        |         | None     |             | Dotally     |       | uress     |
| 🚰 Default tag table [11]            |     |                   |              |      |                                                                                                    |        |                |               | Format                   |      | 🔻 🎭 New HMI Tags [9      | 4      |         | AlarmAn  | alog        | Int         |       |           |
| 🛬 New HMI Tags [9]                  |     |                   |              |      |                                                                                                    |        |                |               | Display type:            |      |                          |        |         | AlarmByt | te          | Byte        |       |           |
| Connections                         |     |                   |              |      |                                                                                                    |        |                |               | Taxt list:               |      |                          |        |         | AlarmSin | ngle        | Bool        |       |           |
|                                     |     |                   |              |      |                                                                                                    |        |                |               | leacht.                  |      |                          |        |         | RunPB_vi | lv2         | Bool        |       |           |
| Parameter set types                 |     |                   |              |      |                                                                                                    |        |                |               | Desires Labores          |      |                          | _      | -       | Status_v | /lv1        | Int         |       |           |
| Scheduled tasks                     |     |                   |              |      |                                                                                                    |        |                |               | Decimal places:          |      |                          |        | -       | Status_v | /lv2        | Int         |       |           |
| Scripts                             |     |                   |              |      |                                                                                                    |        |                |               | Alignment:               |      | 1111                     | 1      |         |          |             |             |       |           |
| Curles                              |     |                   |              |      |                                                                                                    |        |                |               | Leading zeros:           |      | ] Show all               | /      |         |          |             | the country |       |           |
| Text and graphic lists              |     |                   |              |      |                                                                                                    |        |                |               |                          |      |                          |        |         | <u> </u> | s cuit      | Create      |       |           |

### SIMATIC WinCC Unified Alarms – Add a tag to the Alarma Text

|    | Project Edit View Insert Online Options Tools Window He |                            |             |            |                    |              |                                     |    |   | 5          |
|----|---------------------------------------------------------|----------------------------|-------------|------------|--------------------|--------------|-------------------------------------|----|---|------------|
|    | 📑 🔁 🛃 Save project 📕 🔏 🧾 👍 🗙 🗐 👍 🗙 ちょうま (**ま 🐻 🛄 値      | 📱 👫 🔊 Go onl               | ine 🔊 G     | io offline | <u>8</u> 7 I.5 I.6 | × 🗆 🗆 🖾 🛙    | 🖞 -Search in project> 🛛 🕌           |    | _ |            |
|    | Project tr                                              | VinCo                      | C Unified F | RT         | × +                | F            |                                     | -  |   | ı ×        |
|    | Devices Plant objects                                   |                            |             |            |                    |              |                                     |    | _ |            |
|    |                                                         | $\leftarrow \rightarrow G$ | 0-0         | desktop-!  | 5kkm6am/We         | ebRH         |                                     | \$ |   | <b>-</b> : |
|    | 0<br>▼ ☐ Workshop_Alarm2 Add new device                 |                            |             |            |                    |              | Alarm                               |    |   |            |
|    | Devices & networks                                      |                            |             |            |                    |              |                                     |    |   |            |
|    | 2 HMI_1 [MTP700 Unified Basic]                          | Overview                   | /           |            | ID                 | Raise time   | Alarm text                          | _  | - |            |
|    | Q. Online & diagnostics                                 |                            |             | 1          | 3                  | 2/8/2024 8-5 | Analog Thrashold Paachad            | 76 |   |            |
|    | Y Runtime settings                                      | Productio                  | n           | 2          | 3                  | 21012024 0.3 | Analog miesnold keached             | 70 |   |            |
| ĺ  | Screens                                                 |                            |             | 2          |                    |              |                                     |    |   |            |
|    | Alarm                                                   | Alarm                      |             |            |                    |              |                                     |    |   | _          |
|    | Main Screen                                             |                            |             | 4          |                    |              |                                     |    |   |            |
| ۱. | Save the project                                        |                            |             | 5          |                    |              |                                     |    |   |            |
| 2. | Select HMI device in the Project Tree                   | <b>;</b>                   |             |            |                    |              | ■• <u>■</u> • <u>■</u> • <b>■</b> • |    |   |            |
| 3. | Press Start Simulation, Portal will ope                 | en the                     |             | 1          | ₹¥                 |              |                                     |    | _ |            |
|    | default browser                                         |                            |             | Alarma     | Cingle             | 0            | Alarm Analog                        | 7  | 6 |            |
| 1. | Test your work                                          |                            |             | Alarm      | i single           | 0            |                                     |    | - |            |
| 5. | When finished close the browser                         |                            |             | Alarr      | n Byte             | 0000 0000    |                                     | 4  |   |            |

### HANDS ON

|   | I  |   |
|---|----|---|
| 1 | ٦, |   |
| - | ¥  | - |
| X | T. | Ì |

| Unifi | ied 🕨 Unified [SIMATIC PC | station] ► HMI_RT_1                                                                                   | [V | VinCC Unified Scada RT] 🕨 Schedul           | ed tasks |
|-------|---------------------------|----------------------------------------------------------------------------------------------------|----|---------------------------------------------|----------|
|       |                           |                                                                                                    |    |                                             |          |
|       | Name                      | Trigger                                                                                               |    | Description                                 | Comment  |
| 5     | Task_1                    | Alarms                                                                                                | -  | Execute as soon as one of the conditions i. |          |
|       | <add new=""></add>        | T500ms<br>T1s<br>T2s<br>T5s<br>T10s<br>Daily<br>Weekly<br>Monthly<br>Yearly<br>Once<br>Tags<br>Alarms | <  |                                             |          |

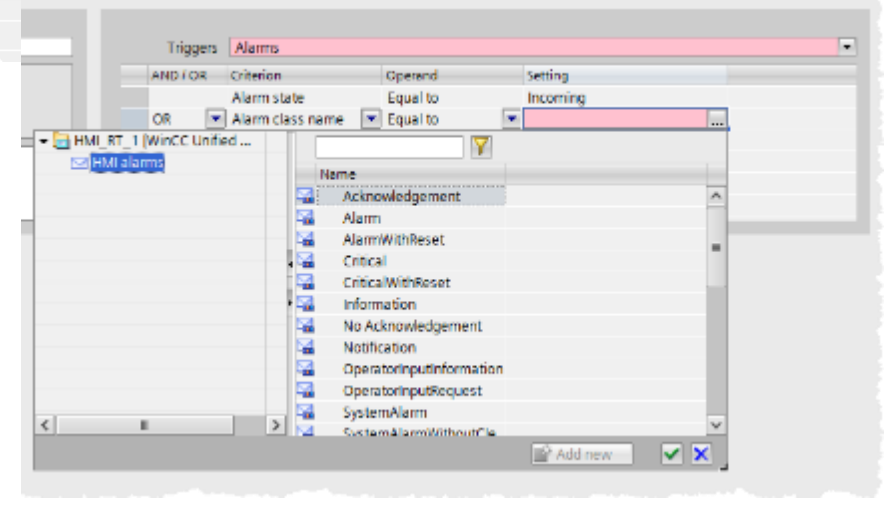

- 1. Create a scheduled task
- 2. Use as trigger "Alarms"
- 3. Combine some Criteria
- 4. Trigger the Event during Runtime

| Project tree 🔲 🖣                 | Workshop_Alarm2 ► HMI_1 [MTP700 Unif | fied Basic] 🕨 HMI alarms                |                                                         | _ 🗗 🖬 🗙         |
|----------------------------------|--------------------------------------|-----------------------------------------|---------------------------------------------------------|-----------------|
| Devices Plant objects            |                                      | 🔀 Discrete alarms                       | 🙀 Analog alarms 🛛 🙀 OPC UA A&C 🖳 System events 🔤 /      | Alarm classes   |
| ±                                |                                      |                                         |                                                         |                 |
|                                  | Discrete alarms                      |                                         |                                                         |                 |
| Workshop_Alarm2                  | ID Name Alarr                        | m text Alarm class Trigger              | r tag Trigge Connection of t Acknowledg Ackn Acknowledg | Connection stat |
| 📑 Add new device                 | 🙀 1 Discrete alarm_1 Alar            | m Single Triggered Alarm AlarmS         | Single 0 <no tag=""> 0</no>                             |                 |
| Devices & networks               | 🙀 2 🖨 Discrete alarm_2 Alari         | m Byte - Bit 1 Triggered Warning AlarmB | Byte 🔜 1 🖨 🛛                                            |                 |
| ▼ 🛅 HMI_1 [MTP700 Unified Basic] | <add new=""></add>                   |                                         |                                                         |                 |
| Device configuration             |                                      |                                         |                                                         |                 |
| 😼 Online & diagnostics           |                                      |                                         |                                                         |                 |
| 🍟 Runtime settings               |                                      |                                         |                                                         |                 |
| 🕨 🛅 Screens                      |                                      |                                         |                                                         |                 |
| 🕨 📴 Screen management            |                                      |                                         |                                                         |                 |
| 🕨 🔁 HMI tags                     |                                      |                                         |                                                         |                 |
| 🚬 🍡 Connections                  |                                      |                                         |                                                         |                 |
| MI alarms                        |                                      |                                         |                                                         |                 |
| Parameter set types              |                                      |                                         |                                                         |                 |

1. Open HMI alarms

2. Change Alarm class of ID 2 to 'warning' as shown

| Project tree                     |   | Workshop_Alarm2 > HMI_1 [M                | TP700 Unified Basi | ic] 🕨 Scheduled tasks                                        |         |                      |                      | _∎≡× |
|----------------------------------|---|-------------------------------------------|--------------------|--------------------------------------------------------------|---------|----------------------|----------------------|------|
| Devices Plant objects            |   |                                           |                    |                                                              |         |                      |                      |      |
|                                  | • | Name                                      | Trigger            | Description                                                  | Comment |                      |                      |      |
| Workshop_Alarm2                  |   | Sets Warning Banner<br><add new=""></add> | Alarms             | <ul> <li>Execute as soon as one of the conditions</li> </ul> |         |                      |                      |      |
| 📑 Add new device                 |   |                                           |                    |                                                              |         |                      |                      |      |
| H Devices & networks             |   |                                           |                    |                                                              |         |                      |                      |      |
| ▼ ☐ HMI_1 [MTP700 Unified Basic] |   |                                           |                    |                                                              |         |                      |                      |      |
| Device configuration             |   |                                           |                    |                                                              |         |                      |                      |      |
| V. Online & diagnostics          |   |                                           |                    |                                                              |         |                      |                      |      |
| 🍸 Runtime settings               |   | Sets Warning Banner [Task]                |                    |                                                              |         | Properties           | 1 Info i Diagnostics |      |
| 🕨 🛅 Screens                      |   |                                           |                    |                                                              |         |                      |                      |      |
| 🕨 🔯 Screen management            |   | Properties Events Te                      | exts               |                                                              |         |                      |                      |      |
| 🕨 🚂 HMI tags                     |   | General                                   | Conoral            |                                                              |         |                      |                      |      |
| 🍫 Connections                    |   |                                           |                    |                                                              |         |                      |                      |      |
| 🖂 HMI alarms                     |   |                                           |                    |                                                              | 4       |                      |                      |      |
| Parameter set types              |   |                                           | Name               | Sets Warning Banner                                          |         | Triggers Alarms      |                      | -    |
| Logs                             |   |                                           | Description        | Execute as soon as one or the conditions is met              | A       | ND / OR Criterion    | Operand Setting      |      |
| 5 Scheduled tasks                |   |                                           |                    |                                                              |         | Alarm state          | Equal to Incoming    |      |
| 🔰 🔚 Scripts                      |   |                                           |                    |                                                              | A       | ND 🗨 Alarm class n 💌 | Equal to Varning     |      |
| 🕐 Cycles                         |   |                                           |                    |                                                              |         | Add new>             |                      |      |
| 🔛 Text and graphic lists         |   |                                           | Comment            |                                                              |         |                      |                      |      |
| 🕨 🛄 Ungrouped devices            |   |                                           |                    |                                                              |         |                      |                      |      |
| 🕨 🔚 Security settings            |   |                                           |                    |                                                              |         |                      |                      |      |
| Ize Cross-device functions       |   |                                           |                    |                                                              |         | • ]                  | 101                  |      |
| 🕨 🙀 Common data                  |   |                                           |                    |                                                              |         |                      |                      |      |
| Documentation settings           |   |                                           |                    |                                                              |         |                      |                      |      |

- 1. Open Scheduled tasks
- 2. Add a new task
- 3. Rename task as shown
- 4. Set Trigger type and add conditions as shown

| 🍸 Runtime settings           |              | Sets Warning Banner [   | [Task]         |               |                             |               | Properties | 🗓 Info 🔒  | Diagnostics |  |
|------------------------------|--------------|-------------------------|----------------|---------------|-----------------------------|---------------|------------|-----------|-------------|--|
| Creens     Screen management |              | Properties Event        | ts Texts       |               |                             |               |            |           |             |  |
| HMI tags                     |              | Update                  |                |               | Value                       |               |            |           |             |  |
| HMI alarms                   |              |                         | ▼ SetBitInTag  |               | value                       |               |            |           |             |  |
| Logs                         |              |                         | Tag            |               |                             |               |            |           |             |  |
| 5 Scheduled tasks            |              |                         | Bit number:    |               | ▼ 🕞 HML 1 [MTP700 Unified B |               |            |           |             |  |
| larmWarning [HMI_Tag]        |              |                         |                | ×             | The HMI tags                |               | ¥_         |           |             |  |
| Properties Events            | Texts        |                         |                |               | 🕨 💐 Default tag table       | Name<br>Alarn | nAnalog    | Data type | Address     |  |
|                              |              |                         |                |               | 🕶 🏭 New HMI Tags [10]       | Alarr         | nByte      | Byte      |             |  |
| Canada I.                    | General      |                         |                |               |                             | 🛛 🛛 🖓 Alarr   | nSingle    | Bool      | ≡           |  |
| Settings                     | General      |                         | Settings       |               |                             | Nam           | e_vlv1     | WString   |             |  |
| Range                        | Name: 📝      | AlarmWarning            | Data type:     | Bool          |                             | RunP          | B_vlv1     | Bool      |             |  |
| Linear scaling               |              |                         | Length:        | 2             |                             | RunP          | B_vlv2     | Bool      |             |  |
| Values                       | PLC tag:     | <undefined></undefined> | HMI data type: | Int           |                             | C Statu       | us_vlv1    | Int       |             |  |
| connent                      | Connection:  | ⊲nternal tag>           |                |               | <                           |               | IS_VIV2    | (3)       | >           |  |
|                              | PLC name:    |                         |                |               | Show all                    |               | 🔍 Edit     | * Create  | V X         |  |
|                              | Address:     |                         |                |               |                             |               |            |           |             |  |
|                              | Access mode: |                         |                |               |                             |               |            |           |             |  |
|                              |              |                         |                |               |                             |               |            |           |             |  |
|                              |              |                         |                |               |                             |               |            |           |             |  |
| 1. Switch                    |              |                         |                | to Events tab |                             |               |            |           |             |  |
|                              |              |                         | _              |               |                             |               |            |           |             |  |
|                              |              |                         |                | 2. Add fun    | ction 'SetBitIn1            | ſag'          |            |           |             |  |
|                              |              |                         |                | 3. Create     | a tag                       |               |            |           |             |  |
|                              |              |                         |                | 4. Fill in ta | g setting as sh             | own –         | Note: I    | Bool      |             |  |

| Workshop_Alarm2 ► HMI_1 [MTI | 700 Unified Basic] 🕨 S | cheduled tasks                           |                            | _ • • • •                |
|------------------------------|------------------------|------------------------------------------|----------------------------|--------------------------|
|                              |                        |                                          |                            |                          |
| Name                         | Trigger                | Description                              | Comment                    |                          |
| 5 Sets Warning Banner        | Alarms                 | Execute as soon as one of the conditions |                            |                          |
| 5 Resets Warning Banner      | Alarms                 | Execute as soon as one of the conditions |                            |                          |
| <au sw=""></au>              |                        |                                          |                            |                          |
|                              |                        |                                          |                            |                          |
|                              |                        |                                          |                            |                          |
|                              |                        |                                          |                            |                          |
| Resets Warning Banner [Task] |                        |                                          | Q Properties               | Info 🕄 🗓 Diagnostics 📄 🗖 |
| Properties Events Tex        | te                     |                                          |                            |                          |
|                              | 6                      |                                          |                            |                          |
| Genera                       | General                |                                          |                            |                          |
|                              |                        |                                          |                            |                          |
|                              | Name Resets V          | Varning Banner                           | Triggers Alarms            | •                        |
|                              | Description Execute    | as soon as one of the conditions is met  | AND / OR Criterion         | Operand Setting          |
|                              |                        |                                          | Alarm state                | Equal to Normal          |
|                              |                        |                                          | AND Alarm class name       | Equal to Warning         |
|                              | C                      |                                          | <add new=""></add>         |                          |
|                              | Comment                |                                          |                            |                          |
|                              |                        |                                          |                            |                          |
|                              |                        | 1. Add a ne                              | ew task                    |                          |
|                              |                        | 2 Banama                                 | took oo ahawa              |                          |
|                              |                        | Z. Rename                                | ask as shown               |                          |
|                              |                        | 2 Sot Tria                               | and add condition          | s as shown               |
|                              |                        | S. Set mg                                | ger type and add condition | 5 a5 5110WIT             |
|                              |                        |                                          |                            |                          |

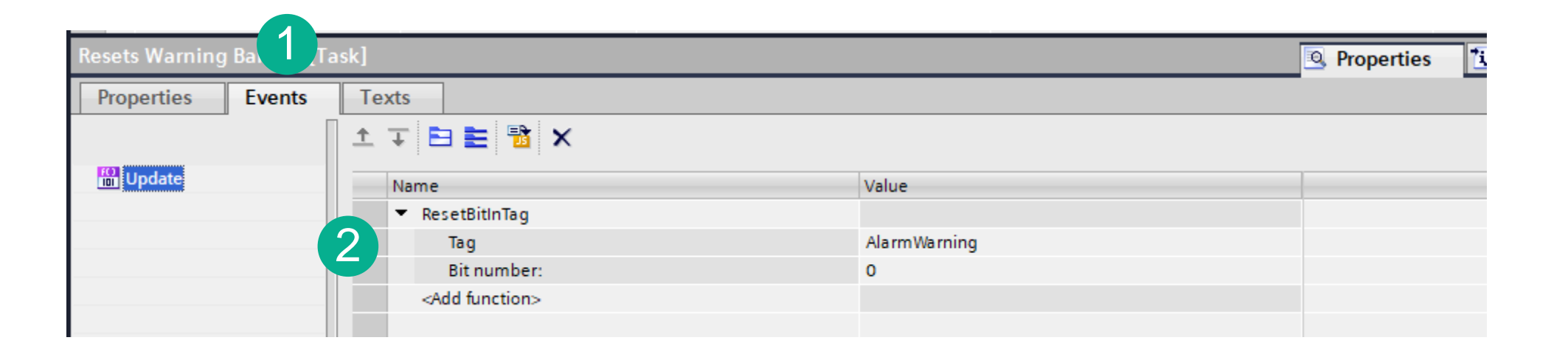

- 1. Switch to Events tab
- 2. Add function 'ResetBitInTag, set value as shown

| Project tree                          | Workshop_Alarm2 → HMI_1 [MTP700 Unified Basic] → Screens → Main Screen |                              |                  |          |                       |              | Toolbox            |          |             |            |
|---------------------------------------|------------------------------------------------------------------------|------------------------------|------------------|----------|-----------------------|--------------|--------------------|----------|-------------|------------|
| Devices Plant objects                 |                                                                        |                              |                  |          |                       |              |                    |          | Options     | 5          |
| · · · · · · · · · · · · · · · · · · · | & ひでら 目を目止                                                             | ◆山◆田田山                       | 「田田田福」です         | e e te i | 💈 Siemens Sans 🔳 21 🔻 | B A A        | E E E E +          | =. =     | 💷 Hm        | iText      |
|                                       |                                                                        |                              |                  |          |                       | - 2          |                    | ^        | ✓ Basi      | c objects  |
| ▼ 🔄 Workshop_Alarm2                   | Warning!!                                                              |                              |                  |          |                       |              |                    |          |             |            |
| 💣 Add new device                      |                                                                        |                              |                  |          |                       |              |                    |          | A           |            |
| Devices & networks                    | Quantinu                                                               |                              |                  |          |                       |              |                    |          |             |            |
| HMI_1 [MTP700 Unified Basic]          | Overview                                                               |                              |                  |          |                       |              |                    | _        |             |            |
| T Device configuration                |                                                                        |                              | 1                | Onor     | the Main 9            | Scroon       |                    | =        |             |            |
| Q Online & diagnostics                | Production                                                             |                              |                  |          |                       |              |                    |          | C.          | C.         |
| Y Runtime settings                    | - Troduction                                                           |                              |                  |          |                       |              |                    |          |             | $\bigcirc$ |
| ▼ ☐ Screens                           |                                                                        |                              | 0                |          |                       |              |                    |          |             |            |
| 🗳 Add new screen                      | Alarm                                                                  | 2. Add a Text field as shown |                  |          |                       |              |                    |          | ✓ Elen      | nents      |
| Alarm                                 |                                                                        |                              |                  |          |                       |              |                    |          |             |            |
| Main Screen                           |                                                                        |                              |                  |          | · · · · · · · ·       |              |                    |          | <u>51.0</u> | Â.         |
| Overview                              | Trend                                                                  |                              | 3.               | Set v    | visibility to a       | tag as sh    | own                |          |             |            |
| Production                            |                                                                        |                              | •••              |          |                       |              |                    |          |             |            |
| Trend                                 |                                                                        |                              |                  |          |                       |              |                    | ×        |             |            |
| Screen management                     |                                                                        |                              |                  |          |                       |              | 100%               | ▼        |             |            |
| HMI tags                              | Toxt 1 [Toxt]                                                          |                              |                  |          |                       | Dressetia    | n 🔊 Infa 🔿 🗍 Diana |          |             | $\bigcirc$ |
| 2 Connections                         |                                                                        |                              |                  |          |                       | Propertie    |                    | lostics  |             |            |
| 🖂 HMI alarms                          | Properties Events T                                                    | exts Expressions             |                  |          |                       |              |                    |          | ✓ Cont      | trols      |
| Parameter set types                   |                                                                        |                              |                  | Π        | -                     |              |                    |          |             |            |
| Logs                                  |                                                                        |                              |                  |          | lag                   |              |                    |          |             |            |
| 5 Scheduled tasks                     | Name                                                                   | Static value                 | Dynamization (1) |          | Process               |              |                    | Settings |             |            |
| Cripts                                | <ul> <li>General</li> </ul>                                            |                              |                  |          |                       | ht mar t     |                    |          |             | Ų.         |
| Cycles                                | <ul> <li>Appearance</li> </ul>                                         |                              |                  |          | Tag:                  | AlarmWarning |                    | Use in   |             |            |
| Text and graphic lists                | <ul> <li>Format</li> </ul>                                             |                              |                  |          | LC tag:               |              | 7                  | 🗹 Read-  |             |            |
| Lagrouped devices                     | <ul> <li>Miscellaneous</li> </ul>                                      |                              |                  |          | Address:              |              | Bool               |          |             |            |
| Security settings                     | Connection status                                                      | None                         |                  |          |                       |              |                    |          |             |            |
| Cross-device functions                | Layer                                                                  | Layer_0                      |                  |          | Turne                 | Condition    | Visibility         |          | NA MAL      | controls   |
| 🕨 🙀 Common data                       | Name                                                                   | Text_1                       |                  |          | туре                  | Condition    | Visionity          |          |             | onuois     |
| Documentation settings                | Tab index                                                              | 0                            |                  |          | 📀 None                |              |                    |          | 0           |            |
| Languages & resources                 | <ul> <li>Tooltip</li> </ul>                                            |                              | None             |          | Range                 |              |                    |          |             |            |
| Y Dotails view                        | <ul> <li>Visibility</li> </ul>                                         |                              | Mag Tag          | <u> </u> | Multiple bits         |              |                    |          |             |            |
|                                       | <ul> <li>Security</li> </ul>                                           |                              |                  |          | Single bit            |              |                    |          |             |            |
|                                       | <ul> <li>Size and position</li> </ul>                                  |                              |                  | -        |                       |              |                    |          |             |            |

| Pro                                                             | ject Edit View Insert Online Options Tools Window H   | 3                   |            |                         |               |                              |   | F | •        |
|-----------------------------------------------------------------|-------------------------------------------------------|---------------------|------------|-------------------------|---------------|------------------------------|---|---|----------|
| Ľ                                                               | 🔁 📑 Save project 📑 🐰 🏥 🗎 🗙 🏷 2 (ご 2 🗟 🛄 🚹             | 🖳 🙀 🚿 Go online 🚀 🤇 | Go offline | <mark>Å?</mark> IR IR ≥ | < 🖃 🛄 🖾 🖾     | < earch in project>          |   |   |          |
|                                                                 | Project tr                                            | VinCC Unified       | _          |                         | ×             |                              |   |   |          |
|                                                                 |                                                       | ← → C 😁             | desktop-   | 5kkm6am/Web             | ρRH           | ☆ 🛛                          |   | : |          |
| Ization                                                         | ✓                                                     | Warning!!           |            |                         |               |                              |   |   |          |
|                                                                 | Devices & networks                                    | Quantian            |            |                         |               |                              |   |   | $\times$ |
| 2                                                               | HMI_1 [MIP/00 Unified Basic]     Device configuration | Overview            |            | ID                      | Raise time    | Alarm text                   |   |   |          |
|                                                                 | Online & diagnostics                                  | Production          | 1          | 2                       | 2/8/2024 10:5 | Alarm Byte - Bit 1 Triggered |   |   |          |
|                                                                 | <ul> <li>✓ ☐ Screens</li> </ul>                       |                     | 2          |                         |               |                              |   |   |          |
|                                                                 |                                                       |                     | 3          |                         |               |                              |   |   |          |
| 1. Save the project                                             |                                                       |                     |            |                         |               |                              |   |   |          |
| 2. Coloct IIM doutes in the Droiset Tree                        |                                                       |                     | 5          |                         |               |                              |   |   |          |
| Ζ.                                                              |                                                       | ee                  |            | 1                       |               |                              |   |   | -        |
| 3. Press Start Simulation, Portal will open the default browser |                                                       |                     | <b>∎</b> } |                         |               | ŀ <u>■</u> , <b>, , , ,</b>  |   |   | ::       |
|                                                                 |                                                       |                     |            |                         |               |                              |   |   |          |
| 4.                                                              | lest your work                                        |                     | Alarm      | n Single                | 0             | Alarm Analog                 | 0 |   |          |

Alarm Byte

4

0000 0010

5. When finished close the browser

# Note: The alarm color has changed to Yellow based on the Alarm class settings

### WinCC Unified Workshop

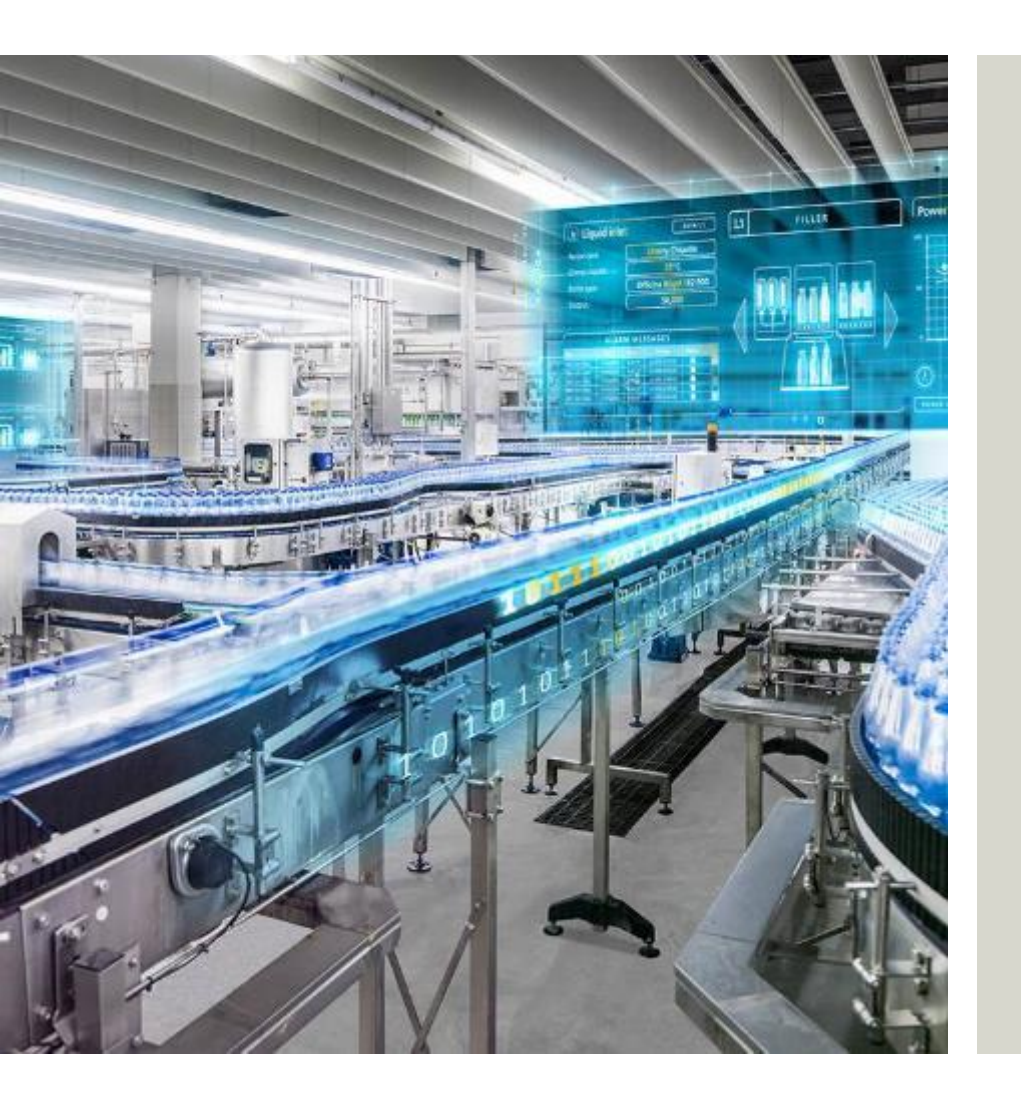

Siemens Industries Inc Digital Industries Factory Automation Visualization

Subject to changes and errors. The information given in this document only contains general descriptions and/or performance features which may not always specifically reflect those described, or which may undergo modification in the course of further development of the products. The requested performance features are binding only when they are expressly agreed upon in the concluded contract.

All product designations, product names, etc. may contain trademarks or other rights of Siemens, its affiliated companies or third parties. Their unauthorized use may infringe the rights of the respective owner.

#### usa.siemens.com